Wpisany przez Maciej Sumiła środa, 07 października 2009 09:55

# Firefox - wersja z plugin'em

1) pobieramy plugin: <u>https://addons.mozilla.org/en-US/firefox/addon/2108</u>

2) instalujemy

- 3) w Firefoxie wybieramy 'Narzędzia' -> 'Dodatki' i zaznaczamy zakladke 'Style'
- 4) klikamy na 'Stworz nowy styl' w prawym dolnym rogu
- 5) nadajemy mu nazwe i etykiete wedle wlasnego widzimisie
- 6) w duzym polu tekstowym wpisujemy:
  - #sledzik\_box{display:none;}
- 7) wciskamy 'zapisz' i gotowe

## Opera

- 1) Otwieramy notatnik i wpisujemy:
  - #sledzik\_box{display:none;}

```
2) Zapisujemy plik w dowolnej lokalizacji, o dowolnej nazwie ale z rozszerzeniem .css (np. 'sledzikssie.css')
```

#### Usuń Śledzika: Firefox - plugin, Opera i Safari!

Wpisany przez Maciej Sumiła środa, 07 października 2009 09:55

3) otwieramy opere i wybieramy 'Narzedzia' -> 'Preferencje'

4) wybieramy zakladke 'Zaawansowane'

5) wybieramy opcje 'Zawartosc'

6) wciskamy przycisk 'Opcje stylow'

7) na dole nowego okienka wciskamy 'wybierz' i szukamy naszego pliku stworzonego w punkcie2

8) wybieramy nasz plik, klikamy ok i voila

### Safari

1) Otwieramy notatnik i wpisujemy:

```
#sledzik_box{display:none;}
```

2) Zapisujemy plik w dowolnej lokalizacji, o dowolnej nazwie ale z rozszerzeniem .css (np. 'sledzikssie.css')

3) otwieramy safari, klikamy na kolo zebate w prawym gornym rogu i wybieramy 'Preferences' ( skrot ctrl+, )

## Usuń Śledzika: Firefox - plugin, Opera i Safari!

Wpisany przez Maciej Sumiła środa, 07 października 2009 09:55

4) Wybieramy zakladke advanced (zaawansowane)

5) Klikamy na opcje Style Sheet: 'None selected' i zaznaczamy 'Other...'

6) Otworzy nam sie okno wyboru pliku wiec szukamy naszego pliku stworzonego w punkcie 2

7) Zaznaczamy nasz plik, klikamy 'Open' i voila